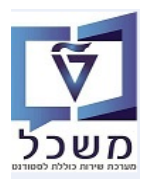

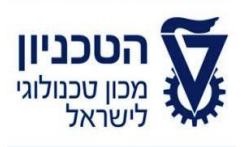

## SAP - SLCM מדריך למשתמש

# חוברת הדרכה תהליך ביטול רישום סטודנט

גרסה 4

נובמבר 2021

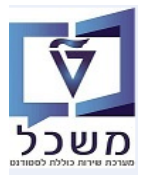

### תוכן עניינים

| 3  | הקדמה וידע כללי                                           | .1 |
|----|-----------------------------------------------------------|----|
| 4  | ביטול רישום סטודנט - ידנית PIQST10                        | .2 |
| 10 | ביטול הרשמה מסיבי - PIQREG_MASS_DEREG - ביטול הרשמה מסיבי | .3 |
| 14 | ביטול רישום סטודנט לקורס - ידנית PIQST10                  | .4 |

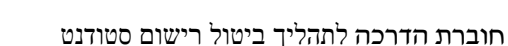

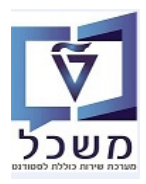

#### 1. הקדמה וידע כללי

חוברת זו נכתבה במטרה לשמש מדריך לתפעול במערכת "משכל" SAP, ולהנחות את המשתמשים לעבודה יעילה ומושכלת, תוך ניצול מרבי של יכולות המערכת.

ביטול רישום סטודנט בדך כלל מסיים את הקשר בין הסטודנט הלומד, לתכנית הלימודים.

ישנה גם אופציה של ביטול רישום לקורס (עקב טעות).

תהליך ביטול הרישום של הסטודנט מתבצע במקרים הבאים:

- בסיום הלימודים.
- בד"כ אחרי שני סמסטרים.
- . כאשר הסטודנט או הטכניון מבקשים לבטל את הרישום בכל זמן נתון.

עבור היחידה הקדם אקדמית רק התהליך ביטול הרישום קובע.

עבור ביטול רישום ניתן לבחור בין שתי אופציות:

- פרישה/עזיבה (הסטודנט סיים את הלימודים או הסטודנט ביקש ביטול רישום מכל סיבה שהיא)
  - הרחקה (הטכניון יוזם את ביטול הרישום).

א הערה! 🗷

הפניה בחוברת זו הנה בלשון זכר, אך היא מיועדת לכולם. השימוש בלשון זו, נעשה מטעמי נוחות בלבד!

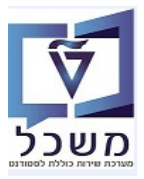

#### 2. ביטול רישום סטודנט - ידנית PIQST10

ביטול רישום סטודנט לתכנית לימודים מסוימת מתבצע דרך רשומת הסטודנט.

- .PIQST10 בחר את הסטודנט שעבורו מבצעים את פעולת ביטול רישום לתכנית לימודים. השתמש בטרנזקציה 2.1
  - ."בחר את הלשונית "רישום". 2.1.1
  - 2.1.2 בבלוק "קריטריוני בחירה" השדה "תוכניות" מסומן כברירת מחדל. לפי זה התכנית של הסטודנט מופיעה באופן אוטומטי.
    - 2.1.3 סמן את שורת תכנית הלימודים הרשומה ושאותה רוצים לבטל.
- 2.1.4 לחץ על הכפתור אביטול רישום בובחר מתוך הרשימה את הסיבה הרלוונטית (לדוגמה: פרישה).

|                                       |                                                                                                    |                                                                                                    |                    |    |        | מורחב        | חזקה       | ולוג א   | ט - דיא            | סטודני    | קובץ י      | . 🦻        |
|---------------------------------------|----------------------------------------------------------------------------------------------------|----------------------------------------------------------------------------------------------------|--------------------|----|--------|--------------|------------|----------|--------------------|-----------|-------------|------------|
|                                       |                                                                                                    |                                                                                                    |                    |    |        |              | Q          | 82       | 7 🗃                | 201       | 8 🐐 .       | đ 😢 🕁      |
|                                       |                                                                                                    |                                                                                                    |                    |    |        | \$c 🖉        | 1          | 0200     | 0000405            | 1         | ເບ          | וספר סטודו |
|                                       |                                                                                                    |                                                                                                    |                    |    |        |              |            | ; זכר    | משה, דוד           |           |             | שם 🔒       |
|                                       |                                                                                                    |                                                                                                    |                    |    |        | אקדמיים      | ים קדם א   | לימודי   | יחידה י            | 1         | ית עיקריו   | יח.ארגונ   |
|                                       |                                                                                                    | 1                                                                                                    |                    |    |        | נוכח         | ו ריש.;    | ביטו?    | סטודנט             |           |             | סטטוס 🍶    |
| התקדמות סוג תכנית                     | החזקות                                                                                                    | סטטוס                                                                                                    | מסמכי פעילות       | ים | יישומי | יים התמחויות | תונים כללי |          | שה ריע             | יקירת בקי | כלה ס       | 5          |
|                                       |                                                                                                    |                                                                                                    |                    |    |        |              |            |          |                    |           | בחירה       | קריטריוני  |
|                                       |                                                                                                    |                                                                                                    |                    |    |        |              |            |          |                    |           | נוכניות     | כל הח      |
|                                       |                                                                                                    |                                                                                                    | •                  |    |        | ובר          | כינת אוקטו | 97097; מ | 1-0-001 3          |           | J           | תוכנית     |
|                                       |                                                                                                    | סמכי פעילות סטטוס<br>סמכי פעילות סטטוס<br>ביבר<br>סיבר<br>סיבר<br>סיבר<br>סיבר<br>סיבר<br>ג רישום סוג רישום תאר.מפו<br>ג רישום סוג רישום תאר.מפו<br>ג R |                    |    |        |              |            |          |                    |           |             |            |
|                                       |                                                                                                    |                                                                                                    |                    |    |        |              |            |          |                    |           | שה          | תוכנית חדי |
|                                       |                                                                                                    |                                                                                                    |                    |    | .2     | ביטול רישום  | כנית       | שינוי תו | שלום               | שה ללא ת  | ופי         | רישום      |
|                                       | n                                                                                                    | סיב                                                                                                    |                    |    |        | פרישה        | і л        | פעילו    | 27.10.3            | 2019      |             | רשום מ-    |
| ווסד אקדמי                            | ה שינוי מ                                                                                                    | סיבו                                                                                                    |                    |    |        | הרחקה        | ת ל        | פעילו    | 16.10.             | 2020      |             | נרשם עד    |
|                                       |                                                                                                    |                                                                                                    |                    |    |        | שנה          | E C        | .70      | 1617               | 119       |             | 50         |
| סטטוס סיבת ביט                        | החזקות התקדמות סוג תכנית<br>החזקות שנוי מוסד אקדמי<br>בה שינוי מוסד אקדמי<br>פתח סוג תכני, סטטוס סיבת ביט<br>16.1<br>ער 16.1 | ם תאר.מפ                                                                                                    | סוג רישום סוג רישו | PT | סיבה   | กระ          | בתוקף מ    | סמסטר    | ה אקדמית           | סטטוס שנו | ו לימודים ( | תכנית      |
| ×                                     | 16                                                                                                    | .06.2020                                                                                                    | R                  |    |        | בטל          | .03.2020   | אביב     | 9 <mark>"</mark> e | תש 🖋      | 970971-     | -0-001     |
| · · · · · · · · · · · · · · · · · · · | 16                                                                                                    | .06.2020                                                                                                    | R                  |    |        | 0510512020 2 | .10.2019   | חורף     | ו"פ                | תש 🗸      | 970971-     | -0-001     |

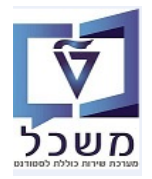

- 2.2 בסמך של "ביטול רישום ל " התייחס לשדות החובה הבאים:
- 2.2.1 בשדה "נרשם עד" הזן את התאריך שבו הסטודנט הפסיק ללמוד בפועל בתוכנית באותו סמסטר, כ.2.1 כך שלא תהיה חפיפה בין תאריך ביטול הרישום לתחילת הסמסטר החדש, שאליו רושמים את הסטודנט.
  - .2.2.2 בשדה "נוכחות עד" הזנת התאריך היא לא חובה.
  - :רישום" בחר מתוך הרשימה את הסיבה הרצויה: 2.2.3

| מעבר אוניברסיטה | 4  |                |        |          |         |             |     |
|-----------------|----|----------------|--------|----------|---------|-------------|-----|
| סיבות אישיות    | 9  |                |        |          |         |             |     |
| סיבה מקצועית    | 10 |                |        |          |         |             |     |
| סיבה אקדמית     | 11 | בתירה מהרשומה. | רהר אה | "הרייזה" | בוא מהר | ראיזר הריחו | 223 |

| סיום לימודים                | 1 |
|-----------------------------|---|
| אי מימוש קבלה               | 7 |
| 1 ס. אקדמ. כישלון שני במקצ  | 2 |
| 1 ס. אקדמ. אי מעבר אנגלית   | 3 |
| 1 ס. אקדמ. ממוצע ציונים     | 4 |
| 1 ס. אקדמ. הגשת נושא מחקר   | 5 |
| 1 ס. אקדמ. נכשל בחינת מועמ  | 6 |
| 1 ס. אקדמ. הגשת חיבור. זמני | 7 |
| 1 החלטת דיון משמעתי         | 8 |
| 1 ס. מנהל אי רישום לקורס    | 9 |
| 2 פטירת הסטודנט             | 0 |
| 2 ס. אקדמ. הגשת חיבור       | 1 |
|                             |   |

2.2.3.2 כאשר הביטול הוא עקב "הרחקה" בחר את הסיבה מהרשימה: 21

- .2.2.4 בשדה "ביטול ב- " מופיע תאריך ביצוע תהליך הביטול כברירת מחדל
- 2.2.5 **תיבת סימון "ביטול מקטע לימודים" חייב להיות ריק (א**חרת, כל רישום הסטודנט יבוטל). מסמנים את שדה הזה רק במקרה והסטודנט רשום לתכנית לימודים שגויה.
  - 2.2.6 תיבת סימון "בוגרים בביטול רישום" לא חובה.
- 2.2.7 תיבת סימון "ביטול שריוני מודול" חייב להיות ריק (רק במקרה והביטול מתרחש באמצע הסמסטר). אם בטול הרישום "פרישה", חייבים לסמן V בשדה "ביטול שריוני מודול",כדי לבטל את הרישומים לקורסים.

| X |                      |               |              | פרישה מתכנית 🖸     |
|---|----------------------|---------------|--------------|--------------------|
|   |                      |               |              | ביטול רישום ל      |
|   |                      | משה, דוד      | 020000405    | סטודנט             |
|   | ٢                    | מכינת אוקטובו | 970971-0-001 | תכנית לימודים      |
|   |                      |               |              |                    |
|   |                      |               |              | נתוני ביטול רישום  |
|   |                      | נוכחות עד     | 16.10.2020   | נרשם עד            |
|   |                      |               |              | ביטול מקטע לימודים |
|   |                      |               | פרישה מתכנית | פעילות ביטול רישום |
|   | בוגרים בביטול רישום  | •             | Ľ            | סיבת ביטול רישום   |
|   | ביטול שריוני מודול 🗌 |               | 17.06.2020   | ביטול ב-           |
|   | /                    |               |              |                    |
|   |                      |               |              |                    |
|   |                      |               |              |                    |

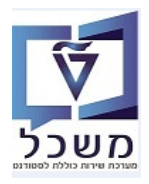

- 2.3 סטטוס הסטודנט לאחר ביטול רישום לתכנית הלימודים, תלוי בתאריך ביטול הרישום:
- 2.3.1 אם תאריך הביטול הוא <u>בעתיד,</u> הסטטוס של הסטודנט יהיה "סטודנט: ביטול ריש; נוכח"

| יש יש יש יש יש יש יש יש יש יש יש יש ישיש יש יש יש יש יש יש יש יש יש יש יש יש י                                                                                                    |                                 |                   |                                 | נט                     | קובץ סטודי 💵        |  |  |  |  |  |  |  |  |
|----------------------------------------------------------------------------------------------------|---------------------------------|-------------------|---------------------------------|------------------------|---------------------|--|--|--|--|--|--|--|--|
| אספר סטודנט 10000000 שיאסג דוד; זכר<br>אישם משה, דוד; זכר<br>אישם משה, דוד; זכר<br>אישם סטוס סטודנט; ביטול ריש, נומד<br>קריטריני בחירה<br>קריטריני בחירה<br>סכל התוכניות<br>סכל התוכניות<br>סימר חדשה<br>יחוכנית חדשה<br>אירישום איירייני בחירה<br>יחוכנית חדשה<br>אירישום איירייני בריטול רישום איירייש<br>אירישום איירייני בריטול רישום איירייש<br>אירישום איירייני בריטול רישום איירייש<br>אירישום איירייני בריטול רישום איירייש<br>אירישום איירייני בריטול רישום איירייש<br>אירישום איירייני בריטול רישום איירייש<br>איירישום איירייני בריטול רישום איירייש<br>אירישום איירייני בריטול רישום אייריש<br>איירייני בריטול רישום איירייני מוסד אקדמי<br>ערשם עד 1020, 101 פעילות פרישה מתכנית<br>איירישום אייריישור איירייש איירישון איירישור אייריש<br>ערשם עד 2010, 101 פעילות פרישה מתכנית                                                                                                    |                                 |                   |                                 | ے 🍢 🕵 🕵 🥼 🌙            | 2 🖬 👪 😽 🐗 ピ 🕱       |  |  |  |  |  |  |  |  |
| שם משה, דוד; זכר<br>יח ארגונית עיקרית יחידה ללימודים קדם אקדמיים<br>הסטטוס סטוס סטודנס; ביסול ריש.; נוכח<br>קבלה סקירת בקשה רששם נתונים כלליים התמחויות יישמים מסמכי פעילות סטטוס החזקות התקדמות סוג תכנית כ<br>קבלה הסקירת בקשה 100-0-19076; מכינת אוקטובר<br>כל התוכניות<br>סיבית חדשה<br>ערשם מ- 2019.01 פעילות רשום החלתי<br>ערשם עד 27.10.2019 פעילות רשום החלתי<br>כיבית למודים סטטשנה אקדמית מסטר בתוקף מ- תקף עד שלב סיבה דק סוג ריש<br>תכנית למודים סטטשנה אקדמית מסטר בתוקף מ- תקף עד שלב סיבה דק סוג ריש                                                                                                    |                                 |                   | sr 🖉                            | 0200000405             | מספר סטודנט         |  |  |  |  |  |  |  |  |
| ער אונית עיקרית יחידה ללימודים קדם אקדמיים<br>אָסטטוס סטודנטי, ביטול ריש.; נוכד<br>קבלה סקירת בקשה רישום נתונים כלליים התמחוזיות יישומים מסמכי פעילות סטטוס החזקות התקדמות סוג תכנית כ<br>קריטריוני בחירה<br>סכל התוכניות<br>סיכה מוכנית<br>ערשם עד 102.01.70 פעילות רישום א<br>ערשם עד 102.01.01 פעילות פרישה מתכנית<br>ערשם עד 102.01.01 פעילות פרישה מתכנית<br>ערשם עד 102.01.01 פעילות פרישה מתכנית<br>ערשם עד 102.01.01 פעילות פרישה מתכנית<br>ערשם עד 102.01.01 פעילות פרישה מתכנית<br>ערשם עד 102.01.01 פעילות פרישה מתכנית<br>ערשם עד 102.01.01 פעילות פרישה מתכנית                                                                                                    |                                 |                   |                                 | משה, דוד; זכר          | שם 📇                |  |  |  |  |  |  |  |  |
| אַ סטטוס סלודנט; ביטול ריש, ז נוכח   קבלה סקירת בקשה רשום נתונים כלליים התמחויות יישומים מסמכי פעילות סטטוס החזקות התקדמות סוג תכנית כ   קריטריוני בחירה   • כל התוכניות   • סרכל התוכניות   • חוכנית   • חוכנית   • חוכנ                                                                                                    |                                 |                   | ז אקדמיים                       | יחידה ללימודים קדנ     | ים.ארגונית עיקרית 🗆 |  |  |  |  |  |  |  |  |
| קבלה סקירת בקשה רשום נתונים כלליים התמחויות ישומים מסמכי פעילות סטטוס החזקות התקדמות סוג תכנית כ<br>קריטריוני בחירה<br>ס כל התוכניות<br>• תוכנית דשה<br>ערשום ארשה<br>ערשום ארשה 100-1909, מכינת אוקטובר<br>ערשום מ- 100.2019 פעילות רשום התחלתי<br>ערשם עד 100.2019 פעילות פרשה מתכנית<br>ערשם עד 100.2019 פעילות פרשה מתכנית<br>ערשה עד 100.2019 פעילות פרשה מתכנית<br>ערשה עד 100.2019 פעילות פרשה מתכנית                                                                                                    |                                 |                   | πכד <b>;</b>                    | סטודנט; ביטול ריש.     | סטטוס 🚽             |  |  |  |  |  |  |  |  |
| קריטריוני בחירה<br>כל התוכניות<br>ס כל התוכניות<br>ס תוכנית 1000-1909(? מכינת אוקטובר<br>ארשם מי 1000-1909(? מכינת אוקטובר<br>ארשם מי 2010.011 פעילות רישום<br>רשום מי 2010.011 פעילות רישום התחלתי<br>סיבה שינוי מוסד אקדמי<br>ערשם עד 2010.011 פעילות פרישה מתכנית<br>כבית למודים סטט שנה אקדמית סמסטר בתוקף עד שלב סיבה דף סוג ריש<br>כל מודים סטט שנה אקדמית סמסטר בתוקף עד שלב סיבה דף סוג ריש                                                                                                    | טטוס החזקות התקדמות סוג תכנית כ | מסמכי פעילות 🔰 סנ | כלליים התמחויות יישומים         | קשה 🔪 רישום 🔡 נתונים   | קבלה סקירת בי       |  |  |  |  |  |  |  |  |
| קריטריוני בחירה<br>כל התוכניות<br>ס כל התוכניות<br>ס תוכנית דשה<br>ערשים ביחשה<br>ערשים ביחשה<br>ערשים ביחשה<br>ערשים ביחשה<br>ערשים ביחשה לא תשלום שישני תוכנית אקטובר<br>ערשים אייי מוסד אקדמי מוסד אקדמי מינה שינוי מוסד אקדמי<br>ערשים עד 102.01.20 פעילות פרישה מתכנית<br>ערשים עד 201.01.01 פעילות פרישה מתכנית<br>שייי מוסד אקדמי מוסד אקדמי מוסד אקדמי מוסד אקדמי מוסד אקדמי<br>שייי מוסד אקדמי מוסט בתוקף מ- תקף עד שלב סיבה דין סוג ריש.                                                                                                    |                                 |                   |                                 |                        |                     |  |  |  |  |  |  |  |  |
| <ul> <li>O כל התוכניות</li> <li>חוכנית 1000-19009; מכינת אוקטובר</li> <li>חוכנית חדשה</li> <li>חוכנית חדשה</li> <li>רשום מי 100.010</li> <li>רשום התחלתי</li> <li>רשום מי 100.010</li> <li>פעילות רשום התחלתי</li> <li>סיבה שינוי מוסד אקדמי</li> <li>כשילות פרשה מתכנית</li> <li>כשילות יותים שינוי מוסד אקדמי</li> <li>כשילות פרשה מתכנית</li> <li>כשילות יותים יותים</li></ul>                                                               |                                 |                   |                                 |                        | קריטריוני בחירה     |  |  |  |  |  |  |  |  |
| <ul> <li>• תוכנית 1000-19009; מכינת אוקטובר</li> <li>• תוכנית חדשה</li> <li>• תוכנית חדשה</li> <li>• ביטול רישום</li> <li>• ביטול רישום</li> <li>• ביטול רישול רישום</li> <li>• ביטול רישום</li> <li>• ביט</li></ul>                                                                                                    |                                 |                   |                                 |                        | כל התוכניות 🔾       |  |  |  |  |  |  |  |  |
| תוכנית חדשה<br>ערשום אייינוע הוכנית הדשה<br>רשום מ- 27.10.2019 פעילות רישום התחלתי<br>ערשם עד 27.10.2010 פעילות פרישה מתכנית<br>סיבה שינוי מוסד אקדמי<br>ערשי עד 202.01.01 פעילות פרישה מתכנית<br>אייייע שנה אקדמית סמסטר בתוקף מ- תקף עד שלב סיבה PT סוג ריש<br>ערש-עד ער 202.02 גו גו גו גו גו גו גו גו גו גו גו גו גו                                                                                                    |                                 |                   | ק 970971-0-001 3; מכינת אוקטובר |                        |                     |  |  |  |  |  |  |  |  |
| תוכנית חדשה<br>ארשום ארשום ארשום אשני תוכנית ארשום ארשום ארשום ארשום ארשום ארשום ארשום ארשום ארשום ארשום ארשום ארשום ארשום אר<br>ערשם עד 27.10.2019 פעילות רישום התחלתי<br>ערשם עד 202.01.10 פעילות פרישה מתכנית<br>ארשום ארשום ארשום<br>ארשום ארשום ארשו<br>ארשום ארשום ארשום ארשום ארשום ארשום ארשום ארשום ארשום ארשום ארשום ארשום ארשום ארשום ארשום ארשום ארשום ארשום ארשום ארשום ארשום ארשום ארשום ארשום ארשום ארשום ארשום ארשום ארשום ארשום ארשום ארשום ארשום ארשום ארשום ארשום ארשום ארשום ארשום ארשום ארשום ארשום ארשום ארשום ארשום ארשום ארשום ארשום ארשום ארשום<br>ארשום ארשום ארשום ארשום ארשום ארשום ארשום ארשום ארשום ארשום ארשום ארשום ארשום ארשום ארשום ארשום ארשום ארשום ארשום ארשום ארשום<br>ארשום ארשום ארשום ארשום ארשום ארשום ארשום ארשום ארשום ארשום ארשום ארשום ארשום ארשום ארשום ארשום ארשום ארשו |                                 |                   |                                 |                        |                     |  |  |  |  |  |  |  |  |
| אַרישום ויייייייייייייייייייייייייייייייייי                                                                                                    |                                 |                   |                                 |                        | תוכנית חדשה         |  |  |  |  |  |  |  |  |
| רשום מ- 27.10.2019 פעילות רישום התחלתי סיבה<br>ערשם עד 16.10.2020 פעילות פרישה מתכנית<br>ערשם עד 16.10.2020 פעילות פרישה מתכנית<br>ערשות לימודים סטטשנה אקדמית סמסטר בתוקף מ- תקף עד שלב סיבה PT סוג ריש<br>ערשות לימודים שנה אקדמית סמסטר בתוקף מ- תקף עד שלב סיבה PT סוג ריש                                                                                                    |                                 |                   | ביטול רישום 🚬                   | תשלום 📔 🕾 שינוי תוכנית | רישום 🛛 🎥 חופשה ללא |  |  |  |  |  |  |  |  |
| נרשם עד 16.10.2020 פעילות פרישה מתכנית סיבה שינוי מוסד אקדמי<br>אין אין אין אין אין אין אין אין אין אין                                                                                                    | סיבה                            |                   | רישום התחלתי                    | 27.10.2 פעילות         | רשום מ- 019         |  |  |  |  |  |  |  |  |
| על על על על על על על על על על על על על ע                                                                                                    | סיבה שינוי מוסד אקדמי           |                   | פרישה מתכנית                    | פעילות 16.10.2         | נרשם עד 020         |  |  |  |  |  |  |  |  |
| תכנית לימודים סטט שנה אקדמית סמסטר בתוקף מ- תקף עד שלב סיבה PT סוג ריש<br>1000-1700 ער שנה אקדמית סמסטר בתוקף מ- תקף עד שלב סיבה PT סוג ריש                                                                                                    |                                 |                   | <b>i i</b>                      |                        | 23 🐨 🖊 😪            |  |  |  |  |  |  |  |  |
| 16 10 2020 04 03 2020 אריר 970971-0-001                                                                                                    |                                 | סוג ריש PT        | קף מ- תקף עד שלב סיבה Г         | שנה אקדמית סמסטר בתוי  | תכנית לימודים סטט 🛛 |  |  |  |  |  |  |  |  |
|                                                                                                    |                                 |                   | 16.10.2020 04.03.2              | עש"פ אביב 020<br>"     | n 🖌 970971-0-001    |  |  |  |  |  |  |  |  |
| 03.03.2020 27.10.2019 א ש"פ חורף 970971-0-001                                                                                                    |                                 |                   | 03.03.2020 27.10.2              | נש"פ חורף 19           | 9/0971-0-001        |  |  |  |  |  |  |  |  |

."אם תאריך הביטול הוא <u>בעבר,</u> הסטטוס של הסטודנט יהיה "סטודנט: ביטול ריש". 2.3.2

| קובץ סטודנט - דיאלוג אחזקה מורחב 🔤 💷                                                                                         |
|----------------------------------------------------------------------------------------------------|
| 이 이 이 🕄 🔁 🖓 🚽 🔁 🗟 🕷 🧐 🐗 🗐                                                                                                    |
| גספר סטודנט 🛛 🖉 🖉 🚺 💿 ספר סטודנט 👘 🕺                                                                                         |
| שם Training 3, Neovias אין דכר (Training 3, Neovias                                                                          |
| יח.ארגונית עיקרית                                                                                                    |
| בימול ריש. 🔒                                                                                                    |
| קבלה סקירת בקשה רישום נתונים כלליים התמחויות יישומים מסמכי פעילות סטטוס החזקות התקדמות סוג תכנית                             |
|                                                                                                    |
| קריטריוני בחירה                                                                                                    |
| כל התוכניות                                                                                                    |
| 🔊 תוכנית 🔹 970971-0-001 ס תוכנית אוקטובר                                                                                     |
|                                                                                                    |
| תוכנית חדשה                                                                                                    |
| רישום   🎥 חופשה ללא תשלום   🏶 שינוי תוכנית 💦 🙀 ביטול רישום ⊾ 🛃                                                               |
| רשום מ- 27.10.2019 פעילות רישום התחלתי                                                                                       |
| גרשם עד 21.04.2020 פעילות פרישה מתכנית סיבה שינוי מוסד אקדמי                                                                 |
|                                                                                                    |
| ד תכנית לימודים סטטוס שנה אקדמית סמסטר בתוקף מ- תקף עד 🛛 שלב סיבה PT סוג רישום סוג רישום תאר.מפתח סוג תכני. סטטוס סיבת ביט 🖅 |
| 08.06.2020 R 21.04.2020 04.03.202 אביב 970971-0-001                                                                          |
| 🖉 08.06.2020 R 🔄 03.03.2020 27.10.2019 ס חורף 970971-0-001                                                                   |
|                                                                                                    |

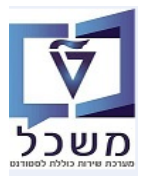

.2.4 בלשונית "מסמכי פעילות" מציגים את כל הפעילויות של הסטודנט, כולל תאריכים, סיבת ביטול רישום ושם הפעולה.

|                              |                     |                    |                      |                 | Ľ                  | קובץ סטודנו , 🤜       |
|------------------------------|---------------------|--------------------|----------------------|-----------------|--------------------|-----------------------|
|                              |                     |                    |                      |                 |                    |                       |
|                              |                     |                    |                      |                 | 비 📽 🖀 🐜 🗐          | 🕊 📄 🛗 🤫 🖷 ピ 🖽         |
|                              |                     |                    |                      | so 🥒 🚺          | 020000345          | זספר סטודנט           |
|                              |                     |                    |                      |                 | Training 3, Neovia | שם 😽                  |
|                              |                     |                    |                      |                 | , ,,               | ים.ארגווים עיקרים     |
|                              |                     |                    |                      |                 | - יווול ריוח       |                       |
|                              |                     |                    |                      |                 |                    |                       |
| התקדמות סוג תכנית כישודים תי | טטוס החוקות         | נוטנוכי פעילות ט   | מחויות יישונזים.     | ם כלליים – הוח  | שה רישום נתונינ    | קבלה סקיות בקל        |
|                              |                     |                    |                      |                 |                    |                       |
|                              |                     |                    |                      |                 |                    |                       |
| פעילות מיוחסת                | תוקף מ- תקף עד      | תא. משתמש ב        | תכנית -תאור נוצר ב   | תכנית לימודים ו | סיבה -תאור         | פעילות - תיאור 🕫      |
| 16 פרישה מתכנית              | 5.10.2020 22.04.202 | 0 SIMONAG 17.00    | מכינת אוקטובר 5.2020 | 970971-0-001    |                    | ביטול רישום סמסטריאלי |
|                              |                     | SIMONAG 17.00      | מכינת אוקטובר 5.2020 | 970971-0-001    | שינוי מוסד אקדמי   | פרישה מתכנית          |
|                              |                     | NATHAM 14.00       | 5.2020               |                 |                    | עריכת הערכה           |
|                              |                     | NATHAM 14.06       | 5.2020               |                 |                    | עריכת הערכה           |
|                              |                     | NATHAM 10.06       | 5.2020               |                 |                    | עריכת הערכה           |
|                              |                     | SIMONAG 10.00      | 5.2020               |                 |                    | עריכת הערכה           |
|                              |                     | SIMONAG 10.00      | 5.2020               |                 |                    | עריכת הערכה           |
| 16                           | 6.10.2020 04.03.202 | 0 CSN-NADINE 08.00 | מכינת אוקטובר 5.2020 | 970971-0-001    |                    | רישום סמסטריאלי       |
| 03 רישום התחלתי              | .03.2020 27.10.201  | 9 CSN-NADINE 08.06 | מכינת אוקטובר 5.2020 | 970971-0-001    |                    | רישום סמסטריאלי       |
|                              | 27.10.201           | 9 CSN-NADINE 08.00 | מכינת אוקטובר 5.2020 | 970971-0-001    |                    | רישום התחלתי          |

2.5 שינוי ביטול רישום מתבצע ע"י בחירת "שנה" מהרשימה של "ביטול רישום".

|                                                                                                    |                                                                                        | -                                                             | _                                                   | _                                                                                                    | -                                    |                                           |                     |                                 |                                  |                                         |         |
|----------------------------------------------------------------------------------------------------|----------------------------------------------------------------------------------------|---------------------------------------------------------------|-----------------------------------------------------|----------------------------------------------------------------------------------------------------|--------------------------------------|-------------------------------------------|---------------------|---------------------------------|----------------------------------|-----------------------------------------|---------|
| ספר סטודנט                                                                                                    | 000345                                                                                 | 0200                                                          |                                                     | 2                                                                                                    | 50                                   |                                           |                     |                                 |                                  |                                         |         |
| ם שם                                                                                                    | , Neovias                                                                              | ;Training 3                                                   | ; זכר                                               |                                                                                                    |                                      |                                           |                     |                                 |                                  |                                         |         |
| יח.ארגונית עיקרית                                                                                                    |                                                                                        |                                                               |                                                     |                                                                                                    |                                      |                                           |                     |                                 |                                  |                                         |         |
| , סטטוס                                                                                                    | ביטול                                                                                  | ריט.                                                          |                                                     |                                                                                                    |                                      |                                           |                     |                                 |                                  |                                         |         |
| קבלה סקיו                                                                                                    | ית בקשה רי                                                                             | שום נר                                                        | תונים כלל                                           | ליים                                                                                                    | התמחויות                             | יישומים                                   | מסמכי פעילות        | סטטוס                           | החזקות                           | התקדמות סוג תכנ                         | כישורים |
| הריווריוני בחירה                                                                                                    |                                                                                        |                                                               |                                                     |                                                                                                    |                                      |                                           |                     |                                 |                                  |                                         |         |
| קרסר וב בחודה<br>כל התוכניות                                                                                                    |                                                                                        |                                                               |                                                     |                                                                                                    |                                      |                                           |                     |                                 |                                  |                                         |         |
| תוכנית 💽                                                                                                    | 1-0-001 3                                                                              | 97097; מכ                                                     | כינת אוקט                                           | טובר                                                                                                    |                                      |                                           | -                   |                                 |                                  |                                         |         |
|                                                                                                    |                                                                                        |                                                               |                                                     |                                                                                                    |                                      |                                           |                     |                                 |                                  |                                         |         |
|                                                                                                    |                                                                                        |                                                               |                                                     |                                                                                                    |                                      |                                           |                     |                                 |                                  |                                         |         |
| תוכנית חדשה                                                                                                    |                                                                                        |                                                               |                                                     | Contract of the International Contract of the International Contra |                                      |                                           |                     |                                 |                                  |                                         |         |
| תוכנית חדשה<br>רישום   <mark></mark> חופשה                                                                                                    | ללא תשלום                                                                              | שינוי תוכ 🕈                                                   | כנית                                                | ביטול                                                                                                    | רישום ו                              | . 2                                       |                     |                                 |                                  |                                         |         |
| תוכנית חדשה<br>גרישום 🔁 רישום רישומשה<br>רשום מ-                                                                                                    | ללא תשלום <sup>3</sup><br>27.10.2019                                                   | שינוי תוכ⊄<br>פעילוח                                          | <mark>כנית .</mark><br>ת ו                          | ביטו <mark>ר ביטור ק</mark> ביטור                                                                                                    | <mark>רישום ו</mark><br>שה           | . 2                                       |                     | סי                              | 1                                |                                         |         |
| תוכנית חדשה<br>רישום במיינים במיינים<br>רשום מי-<br>נרשם עד                                                                                                    | ללא תשלום<br>27.10.2019<br>21.04.2020                                                  | שינוי תוכ∳<br>פעילוח<br>פעילוח                                | <mark>כנית</mark> ו<br>תו<br>תכנ                    | ביטוי <b>מ</b><br>פריי<br>הרר                                                                                                    | רישום איי<br>שה<br>זקה               | . 2                                       |                     | סי<br>סי                        | ז שינוי                          | מוסד אקדמי                              |         |
| תוכנית חדשה<br>ארישום בחופשה<br>רשום מ-<br>נרשם עד<br>לארים בחוקים בחוקים בחוקים בחוקים בחוקים בחוקים בחוקים בחוקים בחוקים בחוקים בחוקים בחוקים בחוקים בחוקים בחוקים                                                                                                    | ללא תשלום<br>27.10.2019<br>21.04.2020                                                  | שינוי תוכ<br>פעילוח<br>פעילוח                                 | <mark>כנית ,</mark><br>ת ו<br>ת נ                   | פרייומ<br>פריי<br>הרר<br>שנה                                                                                                    | רישום ו<br>שה<br>וקה<br>ו            | . 2                                       |                     | סי<br>סי                        | ז<br>ז שינוי                     | י מוסד אקדמי                            |         |
| תוכנית חדשה<br>ערשום ייייים איייייים<br>רשום מ-<br>נרשם עד<br>ערשה עד<br>גרמנית לימודים סטו                                                                                                    | ללא תשלום ב<br>27.10.2019<br>21.04.2020<br>בו ס בנה אקדמית און מית                     | שינוי תוכ<br>פעילוח<br>פעילוח<br>פעילוח<br>ז סמסטר ג          | כנית ו<br>ת ו<br>ת כ<br>בתוקף מ                     | פריים<br>פריי<br>הרר<br>שנה<br>אצג                                                                                                    | רישום וי<br>שה<br>וקה                | ע ווייי                                   | סוג רישום סוג       | סי<br>סי<br>שום תאר.מ           | ז שינוי<br>ז שינוי               | י מוסד אקדמי<br>י סטטוס סיבת ביט        |         |
| תוכנית חדשה<br>רשום מ-<br>נרשם עד<br>נרשם עד<br>מרשם עד<br>מרשם מרשם עד<br>מרשם מרשם עד<br>מרשם מרשם מרשם עד<br>מרשם מרשם מרשם מרשם מרשם מרשם מרשם מרשם | ללא תשלום<br>27.10.2019<br>21.04.2020<br>עוס שנה אקדמית<br>עוס שנה אקדמית<br>עומי תש"פ | שינוי תוכ<br>פעילוח<br>פעילוח<br>פעילוח<br>נסמסטר נ<br>אביב 0 | כנית ו<br>ת ו<br>ת כ<br>נית ק<br>תוקף מ<br>.03.2020 | פריים<br>פריי<br>הרך<br>שנה<br>אצג<br>בטל                                                                                                    | <u>רישום וי</u> שה<br>שה<br>וקה<br>ו | ער די די די די די די די די די די די די די | סוג ריישום סוג<br>R | סי<br>סי<br>שום תאר.מ<br>6.2020 | ז<br>ז שינוי<br>זח סוג תכו<br>פו | י מוסד אקדמי<br>י. סטטוס סיבת ביט.<br>ע |         |

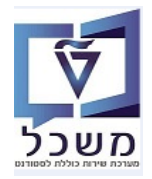

- . בשדה "סיבת ביטול רישום" בחר את הסיבה לשינוי מתוך הרשימה. 2.5.1
  - .דעריך. בשדה "נרשם עד" לא ניתן לשנות את התאריך. 2.5.2
- . השינוי מתבצע על שורת תכנית הלימודים והתאריך החדש יהיה עד לתאריך האחרון של הסמסטר
  - .2.5.3 בשדה "ביטול ב-" הזן את התאריך הרצוי

| × |            |           |                  |   | פי שינוי פרישה 🖻   |
|---|------------|-----------|------------------|---|--------------------|
|   |            |           |                  |   | ביטול רישום ל      |
|   | Training 3 | , Neovias | 020000345        | ] | סטודנט             |
|   | קטובר      | מכינת אוי | 970971-0-001     | ] | תכנית לימודים      |
|   |            |           |                  |   |                    |
|   |            |           |                  |   | נתוני ביטול רישום  |
|   |            | נוכחות עד | 21.04.2020       |   | נרשם עד            |
|   |            |           | פרישה מתכנית     |   | פעילות ביטול רישום |
|   |            | דמי 🔻     | 4 שינוי מוסד אקד |   | סיבת ביטול רישום   |
|   |            |           | 17.06.2020       |   | ביטול ב-           |
|   |            |           |                  |   |                    |
|   |            |           |                  |   |                    |
|   |            |           |                  |   |                    |
|   |            |           |                  |   |                    |

"ובחירת "אחזקת נתוני רישום" 2.5.5 שינוי "נרשם עד" ניתן לבצע דרך "דיאלוג אחזקה מורחב" 2.5.5

| קריטריוני בחירה    |              |                        |                  |        |                   |                |                |          |
|--------------------|--------------|------------------------|------------------|--------|-------------------|----------------|----------------|----------|
| כל התוכניות 🔾      |              |                        |                  |        |                   |                |                |          |
| תוכנית 💽           | 01 3         | , 970971-0-001 מכינת א | וקטובר           |        | •                 |                |                |          |
| נוכנית חרשה        |              |                        |                  |        |                   | 11             |                |          |
| רישום 🖹 בישו       | שה ללא תשלוב | ולום 🏾 🌮 שינוי תוכנית  | ביטול רישו д     | .2     |                   |                |                |          |
| שום מ-             | 10.2019      | 27.10 פעילות           | רישום התחלתי     | אר     | זקת נתוני רישום   | סיבה           |                |          |
| רשם עד             | 04.2020      | 21.04 פעילות           | פרישה מתכנית     | אר     | זקת אובייקט למידה | סיבה           | שינוי מוסד אקו | מי       |
|                    |              | 3.7461                 | I.E              | _      |                   | -              |                |          |
| תכנית לימודים סנ 뎙 | סטטוס שנה אק | אקדמית סמסטר בתוק      | ימ- תקף עד       | ב סיבה | סוג רישום סוג PT  | אם תאר.מפתח סו | וג תכני סטטוס  | סיבת ביט |
| 970971-0-001       | תש"פ 🖌       | פ אביב 2020.           | 20.04.2020 04.03 |        | R                 | 08.06.2020     | 1              |          |
| 970971-0-001       | עש"פ 📢       | פ חורף 2019.           | 03.03.2020 27.10 |        | R                 | 08.06.2020     | 1              |          |

נימודי. בבלוק "רשומים סמסטריאליים" אפשר לשנות את התאריך עד יום אחד לפני סיום מקטע לימודי.

|          |            | E C            |       |           | h         | Fraining | 3 Neov  | iae <sup>7</sup> [ | 0200    | 10034   | 5      |         | TUT     | - כדבונו |
|----------|------------|----------------|-------|-----------|-----------|----------|---------|--------------------|---------|---------|--------|---------|---------|----------|
|          |            | - <b>L</b>     |       |           |           | rianing  | 5, Neov | "" _               | 0200    | 00034   | -      |         | 011     |          |
|          |            |                |       |           |           | טובר     | ינת אוק | פן מכ              | 70971   | -0-00   | 1      |         | ודים    | נ לימו   |
|          |            |                |       |           |           |          |         |                    |         |         |        | יים     | מסטריאל | ים סנ    |
|          |            |                |       |           |           |          |         |                    |         |         |        |         |         | 6        |
|          |            |                |       |           |           |          |         |                    |         |         |        | אליים   | סמסטריי | ומים     |
| סטטוס    | שלב        | רישום בתאריך   | C     | סוג רישונ | עד        | תקף י    | י מ-    | בתוקף              | א.      | לימודים | עונת י |         | קדמית   | נה אי    |
| - bi i 1 | *          | 08.06.2020     | •     | R         | 16.10.    | 2020 2   | 22.04   | 2020               | -       | אביב    | 201    | -       | תש"פ    | 201      |
| 1 110    | -          | 08.06.2020     | •     | R         | 20.04.    | 2020     | 94.03   | 2020               | -       | אביב    | 201    | •       | תש"פ    | 201      |
| 1 נוכ 1  | •          | 08.06.2020     | •     | R         | 03.03.    | 2020 2   | 27.10   | 2019               | -       | חורף    | 200    | *       | תש"פ    | 201      |
|          | -          |                | •     |           |           |          |         |                    | •       |         |        | *       |         |          |
|          | -          |                | •     |           |           |          |         |                    | •       |         |        | *       |         |          |
|          | •          |                | •     |           |           |          |         |                    | •       |         |        | •       |         |          |
| -        | *          |                | •     |           |           |          |         |                    | •       |         |        | *       |         |          |
| -        | •          |                | •     |           |           |          |         |                    | •       |         |        | *       |         |          |
| 4 1      |            |                |       |           |           |          | 111     | 4 1                |         |         |        |         |         |          |
|          |            |                |       |           |           |          |         |                    |         |         |        |         |         |          |
|          |            |                |       |           |           |          |         |                    |         |         |        |         | ודים    | י לימו   |
|          |            |                |       |           |           |          |         |                    |         |         |        |         |         | 0        |
|          |            |                |       |           |           |          |         |                    |         |         |        |         | ימודים  | ועי לי   |
|          | ביטול ב-   | יבה -תאור      | סי סי | ל הרש     | פע. ביטול | מפתח     | תאריך ו | זאור               | סיבה -ו | סי      | -      | נרשם עז | -1      | שום נ    |
|          | 17.06.2020 | נוי מוסד אקדמי | שי    | ישה 🔻     | 19 RW01   | 08.06    | .2020   |                    |         |         | 21.0   | 4.2020  | 27.10   | .201     |
|          |            |                |       | _         |           |          |         |                    |         |         |        |         |         |          |

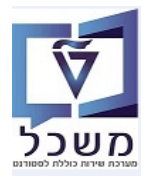

.... ביטול של ביטול רישום מתבצע ע"י בחירת "בטל" מהרשימה של "ביטול רישום". 2.6

|                 |       |             |    |         |                   |                    |                        | רנט                        | סטוי   | קובץ                                                                                                    | <b>U</b> \$7          |
|-----------------|-------|-------------|----|---------|-------------------|--------------------|------------------------|----------------------------|--------|----------------------------------------------------------------------------------------------------|-----------------------|
|                 |       |             |    |         |                   |                    | 0 💀 🕻                  | 2 % a 💈                    | 2 🖬 🛔  | i 🐐 🍕 🖸                                                                                                    |                       |
|                 |       |             |    |         | 5                 | / 1                | 02                     | 00000345                   |        | סטודנט                                                                                                    | מספו                  |
|                 |       |             |    |         |                   | זכר                | ;Training              | 3, Neovias                 |        | ום                                                                                                    | e 28                  |
|                 |       |             |    |         |                   |                    |                        |                            | ית     | ו.ארגונית עיקר                                                                                                    | יר                    |
|                 |       |             |    |         |                   |                    | . 0                    | ביטול רי                   |        | טטוס                                                                                                    | D 🝰                   |
| החזקות התקד     | סטטוס | זמכי פעילות | מס | יישומים | ם התמחויות        | ונים כלליי         | ום נת                  | בקשה ריש                   | סקירת  | קבלה                                                                                                    |                       |
|                 | į     | <u>.</u>    |    |         | בר<br>ביטול רישום | ינת אוקטו<br>נית 🏭 | 9709; מכ<br>שינוי תוכ• | 71-0-001 3<br>א תשלום    📽 | פשה לל | כל התוכניות<br>תוכנית<br>נית חדשה<br>יישום    ייצרחופ                                                                                                    | ייי<br>•<br>•<br>תוכנ |
|                 | סיבה  |             |    |         | פרישה             | רי/                | פעילות                 | 27.10.20                   | 19     | ם מ-                                                                                                    | רשוו                  |
| שינוי מוסד אקדמ | סיבה  |             |    |         | הרחקה             | פר                 | פעילות                 | 21.04.20                   | 20     | ם עד                                                                                                    | נרש                   |
|                 |       |             |    |         | שנה               |                    | 3.7                    | ante                       |        | 1 The second second sec |                       |
|                 |       | סוג ריש     | PT | לב סיבה | הצג               | בתוקף              | סמסטר                  | שנה אקדמית                 | סטט.   | תכנית לימודים                                                                                                    | 泪                     |
|                 |       |             |    |         | בטל               | 3.2020             | אביב                   | תש"פ                       | 4      | 970971-0-001                                                                                                    |                       |
|                 |       |             | 0  |         | 03.03.2020 27     | .10.2019           | חורף                   | תש"פ                       | ¥ 9    | 9/09/1-0-001                                                                                                    |                       |

- .... בשדה "סיבת ביטול רישום" בחר את סיבת הביטול הנ"ל מתוך הרשימה.
  - ."שמירה + סגירה" = "שמירה 2.6.2

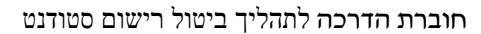

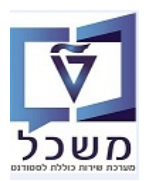

#### PIQREG\_MASS\_DEREG - ביטול הרשמה מסיבי. 3

על מנת לבצע ביטול הרשמה מסיבי של קבוצת סטודנטים, משתמשים בתכנית מסוימת לפי קריטריונים מוגדרים מראש.

בסיום הלימודים והפקת תעודות לתכנית לימודים מסוימת, לכל הסטודנטים של אותה תכנית יש לבצע ביטול רישום מסיבי.

#### חשוב לבצע ולשים לב!

לפני הרצת התוכנית לביטול הרשמה מסיבי, יש להריץ את הדו"ח ZCM\_STUDENT\_INFO ולבדוק:

- בעמודה "סיווג הרשמה" רשום "חוזר סמסטר/חלקי
  - בעמודה "סטטוס רישום" יופיע "נוכח".
- בעמודה "תוכנית הלימודים" תופיע <u>תוכנית שונה מהתוכנית המקורית</u>.
   אם הסטודנט נרשם לאותה תוכנית בשנה הבאה (לדוגמה אותה תוכנית "אוקטובר"),
   ביטול הרישום המסיבי ימחק גם את הרישום החדש.
- .PIQREG\_MASS\_DEREG להפקת דו"ח ביטול הרשמה מסיבי של סטודנטים השתמש בטרנזקציה 3.1 התייחס לשדות הבאים:

| -                                  |  |
|------------------------------------|--|
| סטודנטים ללא הרשמה סמסטריאלית DE00 |  |
| 1 חיפוש מוגדר משתמש ST01           |  |
| נתוני סטטוס ונתונים אישיים STAT    |  |
| סטודנטים שנרשמו STRE               |  |
|                                    |  |

| בשדה "שיטת בחירה" בחר את השיטה הרצוי | 3.1.1 |
|--------------------------------------|-------|
| לדוגמה: STRE = סטודנטים שנרשמו.      | ,     |

|                   | ביטול הרשמה מסיבי                    |
|-------------------|--------------------------------------|
|                   | <b>\$</b>                            |
|                   | מחקר                                 |
|                   | שיטת בחירה                           |
|                   | וריאנט בחירה                         |
|                   | נתונו בנגוול בבשמב                   |
|                   | מות בסול הו פנוח<br>סיום הרשמת תכנית |
|                   | סיום סמסטר אקדמי אחרוו               |
| 18.06.2020        | תאריך מפתח                           |
|                   |                                      |
| RV01 הרחקה מתכנית | פעילות ביטול רישום <mark>.</mark>    |
| 1 מבחן סיבה       | סיבת ביטול רישום                     |
| 18.06.2020        | ביטול ב-                             |
|                   | הפעלת פעילויות                       |
|                   | ביטול שריוני מודול 🔽                 |
|                   |                                      |
|                   | בקרת תכנית                           |
|                   | מערך רשימת פלט                       |
|                   |                                      |
|                   | פעולות אחרות                         |
|                   | הצגת יומנים                          |
|                   |                                      |
|                   | בקרת תכנית                           |
|                   | ערצת מבחן ⊽                          |
| -                 | עיבוד מקביל                          |
| 10                | קבוצת שרתים<br>מס מררי של משימות     |
| 10                |                                      |

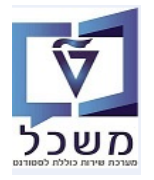

| הגדר שם לוריאנט > לחץ על <u>אור</u> | < "יצירה" = | לחץ על הצלמית | "וריאנט בחירה | בשדה ' | 3.1.2  |
|-------------------------------------|-------------|---------------|---------------|--------|--------|
|                                     | ×           |               | ABAP:         | יינטים | פ∕ ואר |
|                                     |             | ]             |               | אריאנכ | צור ו  |
|                                     | צור 🗙       |               |               |        |        |

- 3.1.2.1 בחר "לפי תכנית" > בשדה "זיהוי תכנית" בחר מהרשימה את התכנית הרצויה.
- (סמסטר השני) בשדה "תקופה אקדמית" בחר מהרשימה את השנה האקדמית ובהמשך את עונת הלימודים (סמסטר השני) 3.1.2.2 של רשימת הסטודנטים שעבורה רוצים לבצע ביטול רישום.

|        |                  |                                 | SG TEST U                              | - וואריאננ            | ת רישום                     | וכנית ותקופו                                                      | אחזקת ת                   |
|--------|------------------|---------------------------------|----------------------------------------|-----------------------|-----------------------------|-------------------------------------------------------------------|---------------------------|
|        |                  |                                 |                                        |                       |                             |                                                                   | רכונות 🖑                  |
|        |                  |                                 |                                        |                       |                             |                                                                   | בחירה                     |
|        |                  |                                 |                                        |                       |                             |                                                                   | לפי תוכנית 💿              |
|        | <b>(</b>         |                                 | רעד 🗌                                  | 4                     | 1                           |                                                                   | זיהוי תכנית               |
|        |                  |                                 | L                                      |                       |                             | רוית                                                              | לפי סוג חונ 🔾             |
|        | <b>~</b>         |                                 | עד                                     |                       | 1                           |                                                                   | סוג חרוית                 |
|        |                  |                                 | <u>v</u>                               |                       |                             |                                                                   |                           |
|        |                  |                                 |                                        |                       |                             | יישום                                                             | בחירת תקופת ו             |
|        |                  |                                 |                                        |                       |                             | וי                                                                | תאריך נוכר 🔾              |
|        |                  |                                 |                                        | 18.0                  | 6.2020                      | נח                                                                | תאריך מפו 🔾               |
|        | -                | 201 אביב                        | •                                      | פ"צ                   | 2019 תש                     | <u>מית</u>                                                        | תקופה אקז 💿               |
| ."<br> | לתבנית/וריאנס    | אור" הזן שם<br>גירה".<br>בצאת מ | ובשדה "תי<br>שמירה + ס"<br>מנס מים אים | תכונות 🗳<br>ת 🗐 =     | זור<br>ל הצלמיו<br>פוס מיבי | לחץ על הכפו<br>בסיום לחץ ע<br>ג <b>ואריינט</b><br>נהקצאת מסך ] וו | 3.1.2.3<br><b>حمد الم</b> |
|        | מסך בחירה        | הקצאת מי                        |                                        |                       |                             | יבוד ברקע                                                         | רק ע                      |
|        | 1000             | <b>V</b>                        |                                        |                       |                             | על וריאנט<br>רק בקטלוג                                            | הגנה 🗌 הגנה               |
|        |                  |                                 |                                        |                       | אוטומטית                    | ט מערכת - העברה א                                                 | וריאני                    |
|        |                  |                                 |                                        |                       | ני                          | 🛗   🚍   🕄 שם טכ<br>ז למתר בחירה                                   | אורייקטיי                 |
|        | פסק GPA שדה נדרש | י שדה ללא ערכים הי              | סתר שדה 'אל' שמוו                      | ה הסתר שדה הי         | יוג הגן על שז               | רה שם שדה כ                                                       | מסך בחי                   |
|        |                  |                                 |                                        |                       |                             | לפי תוכנית P<br>זיהוי תכנית S                                     | 1,000                     |
|        |                  |                                 |                                        |                       |                             | לפי סוג תוכנית P                                                  | 1,000                     |
|        |                  |                                 |                                        | <ul> <li>✓</li> </ul> |                             | P P_XTODA                                                         | 1,000                     |
|        |                  |                                 |                                        | <b>V</b>              |                             | P P_XKYDA                                                         | 1,000                     |
|        |                  |                                 |                                        | <b>v</b>              |                             | P P_KEYDA<br>P P_XTYDA                                            | 1,000                     |
|        |                  |                                 |                                        | <b>v</b>              |                             | P P_PERYR                                                         | 1,000                     |
|        |                  |                                 |                                        | 4                     |                             | P P_PERID                                                         | 1,000                     |
| ."-    | חזרז 🔊           | ע"י הצלמית                      | שמה מסיבי"                             | ביטול הרי"            | אשי של                      | זזור למסך הו                                                      | 3.1.2.4                   |

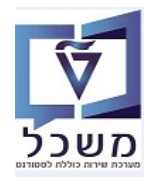

- 3.2 במסך הרשאי "ביטול הרשמה מסיבי" המשך להתייחס לשדות הבאים:
- 3.2.1 בשדה "פעילות ביטול רישום" בחר מתוך הרשימה את הפעילות הרצויה.
  - . בשדה "סיבת ביטול רישום" בחר מתוך הרשימה את הסיבה הרצויה. 3.2.2
- . הזן תאריך ביטול רישום מסיבי אם זה שונה מתאריך הביצוע של אותו יום. 3.2.3
  - . "ביטול שריוני מודול". מחק את הסימון V בשדה 2.2.4
- .... בבלוק "בקרת תכנית" סמן V בשדה "הרצת מבחן" (רשות) + סימון V בשדה "רשימה מפורטת".

| טול הרשמה מסיבי                             | בינ   |
|---------------------------------------------|-------|
|                                             |       |
|                                             |       |
| ט בחירה 🛛 🚽 🐨 אין ביטול רישום מסיבי 🔪 🖌 🐨 📕 | וריאנ |
| רינוול הרשמה                                | נתוני |
| ום הרשמת תכנית                              | נו מנ |
| <ul> <li>סיום סמסטר אקדמי אחרוו</li> </ul>  |       |
| תאריר מפתח 18.06.2020                       |       |
|                                             |       |
| לות ביטול רישום 🔹 RV01 הרחקה מתכנית 💌       | פעי   |
| ת ביטול רישום 🚽 👘 🛨 🗸 ת                     | סיב   |
| 18.06.2020                                  | ביט   |
|                                             |       |
| מ פעילויות                                  | הפעי  |
| ייטול שרוני מודול                           |       |
|                                             |       |
| ז תכנית                                     | בקרר  |
| רך רשימת פלט –                              | מעו   |
|                                             |       |
| ת אמרות                                     | פעולו |
|                                             |       |
|                                             |       |
| נ תכנית                                     | בקרה  |
| זרצת מבחן                                   | NV    |
| ניבוד מקביל                                 | v 🗆   |
| קבוצת שרתים 🗧                               |       |
| מס.מרבי של משימות 10                        | 1     |
| . אובייקט. מקס. בחבילה 100                  | מס    |
| שימה מפורטת                                 | าฐ    |
|                                             |       |

|     | _    |                                                                                                    |   |   |          | 3   | שורה 1 שורה 2       |
|-----|------|----------------------------------------------------------------------------------------------------|---|---|----------|-----|---------------------|
|     |      |                                                                                                    | ſ |   |          |     |                     |
|     |      | שדות מוסתרים                                                                                                    |   |   |          |     | שורה 1              |
|     | אורך | תוכן                                                                                                    |   |   | <br>אורך | מי. | תוכן עמודה          |
| -   |      |                                                                                                    |   | - | 8        | 1   | של אוביקט סטודנט ID |
| -   |      |                                                                                                    |   |   | 10       | 2   | זיהוי מחקר          |
|     |      |                                                                                                    |   | _ | 8        | 3   | זיהוי תכנית         |
|     |      |                                                                                                    | • |   | 10       | 4   | נרשם עד             |
|     |      |                                                                                                    |   |   | 6        | 5   | פעילות ביטול רישום  |
|     |      |                                                                                                    |   |   | 4        | 6   | סיבת ביטול רישום    |
|     |      |                                                                                                    |   |   | 10       | 7   | ביטול ב-            |
|     |      |                                                                                                    | ▶ |   | 12       | 8   | מספר סטודנט         |
|     |      |                                                                                                    |   |   | 40       | 9   | שם                  |
|     |      |                                                                                                    |   |   | 12       | 10  | תכנית לימודים       |
| -   |      |                                                                                                    |   | - | 40       | 11  | שם תוכנית -תאור     |
| -   |      |                                                                                                    |   | - | 25       | 12  | סיבה -תאור          |
|     |      |                                                                                                    |   |   |          |     |                     |
|     |      | an un the second second |   |   | 259      |     | רוחב שורה           |
|     |      |                                                                                                    |   |   | 259      |     | רוחב רשימה          |
| × 🕫 | ×BC  | - העתק                                                                                                    |   |   |          |     |                     |

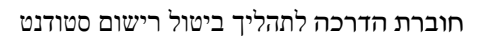

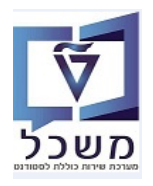

."בצע" = 🚱 להרצת הדו"ח לחץ על הצלמית 3.3

3.4 לאחר "בצע" מתקבל דו"ח מפורט עם כל פרטי הרישום של הסטודנטים

#### ביטול הרשמה מסיבי

🛛 🖌 🖌 אומן יישום 斗 קובץ סטודנט 📋 סטטיסטיקה 📄 📮 🕼 🗑 🔢 📲 📲 📲 🙀

| נעול | ModuleBkgs | בטל | פעילות       |      | סיבה | תוכנית    | תוכנית       | טם             | מס. סטודנט | ביטול ב-   | סיבה | פעילות | נרשם עד    | זיה.תוכ. | זיהוי מπקר | סטודנט   |
|------|------------|-----|--------------|------|------|-----------|--------------|----------------|------------|------------|------|--------|------------|----------|------------|----------|
|      | -          |     |              |      | _    |           |              |                |            |            |      |        |            |          |            |          |
|      |            |     | הרחקה מתכנית | סיבה | מבתן | מכינת מרץ | 970972-0-001 | פנחס, סתיו     | 0100000389 | 18.06.2020 | 1    | RV01   | 13.03.2021 | 4        | 1000019    | 50000038 |
|      |            |     | הרחקה מתכנית | סיבה | מבπן | מכינת מרץ | 970972-0-001 | אלפסי, שיר     | 0100000390 | 18.06.2020 | 1    | RV01   | 13.03.2021 | 4        | 1000020    | 50000039 |
|      |            |     | הרחקה מתכנית | סיבה | מבπן | מכינת מרץ | 970972-0-001 | אור, גיא       | 0100000391 | 18.06.2020 | 1    | RV01   | 13.03.2021 | 4        | 1000021    | 50000040 |
|      |            |     | הרחקה מתכנית | סיבה | מבחן | מכינת מרץ | 970972-0-001 | זנו, לידור     | 0100000392 | 18.06.2020 | 1    | RV01   | 13.03.2021 | 4        | 1000022    | 50000041 |
|      |            |     | הרחקה מתכנית | סיבה | מבπן | מכינת מרץ | 970972-0-001 | הרשקו, ינון    | 0100000393 | 18.06.2020 | 1    | RV01   | 13.03.2021 | 4        | 1000023    | 50000042 |
|      |            |     | הרחקה מתכנית | סיבה | מבחן | מכינת מרץ | 970972-0-001 | רייכין, דר     | 0100000394 | 18.06.2020 | 1    | RV01   | 13.03.2021 | 4        | 1000024    | 50000043 |
|      |            |     | הרחקה מתכנית | סיבה | מבπן | מכינת מרץ | 970972-0-001 | םן, טיאן       | 0100000395 | 18.06.2020 | 1    | RV01   | 13.03.2021 | 4        | 1000025    | 50000044 |
|      |            |     | הרחקה מתכנית | סיבה | מבחן | מכינת מרץ | 970972-0-001 | כץ, אלעד       | 0100000396 | 18.06.2020 | 1    | RV01   | 13.03.2021 | 4        | 1000026    | 50000045 |
|      |            |     | הרחקה מתכנית | סיבה | מבπן | מכינת מרץ | 970972-0-001 | קוסנוביץ, עמית | 0100000397 | 18.06.2020 | 1    | RV01   | 13.03.2021 | 4        | 1000027    | 50000046 |
|      |            |     | הרחקה מתכנית | סיבה | מבחן | מכינת מרץ | 970972-0-001 | זקס, דניאל בר  | 0100000398 | 18.06.2020 | 1    | RV01   | 13.03.2021 | 4        | 1000028    | 50000047 |
|      |            |     | הרחקה מתכנית | סיבה | מבπן | מכינת מרץ | 970972-0-001 | קדושים, בן     | 0100000399 | 18.06.2020 | 1    | RV01   | 13.03.2021 | 4        | 1000029    | 50000048 |
|      |            |     | הרחקה מתכנית | סיבה | מבחן | מכינת מרץ | 970972-0-001 | אלטשולר, נועם  | 0100000401 | 18.06.2020 | 1    | RV01   | 13.03.2021 | 4        | 1000031    | 50000050 |
|      |            |     | הרחקה מתכנית | סיבה | מבπן | מכינת מרץ | 970972-0-001 | לוי, ארין      | 0100000402 | 18.06.2020 | 1    | RV01   | 13.03.2021 | 4        | 1000032    | 50000051 |
|      |            |     |              |      |      |           | 070070 0 001 |                | 0100000400 | 10.00.0000 | 4    | D1701  | 10.00.0001 |          | 1000000    | E00000E0 |

3.4.1 להלן שימוש בפונקציות השונות בדו"ח הנ"ל:

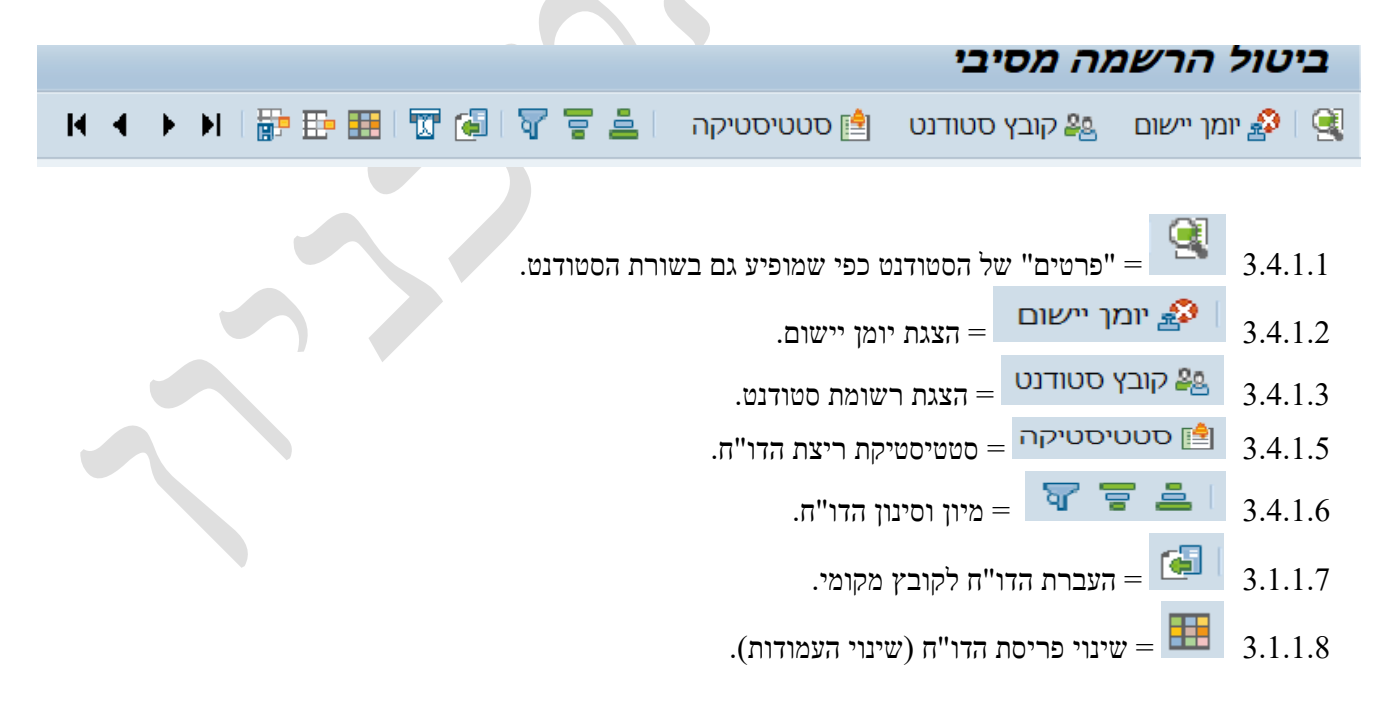

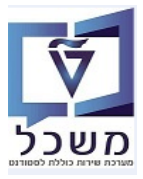

#### PIQST10 - ידנית לקורס - ידנית 4.

ישנם מקרים שבטעות בוצעה הרשמה של סטודנט לקורס חוזר. במקרים אלה חייבים לבצע ידנית ביטול רישום לקורס.

.PIQST10 בחר את הסטודנט שעבורו מבצעים את פעולת ביטול רישום לקורס. השתמש בטרנזקציה 4.1

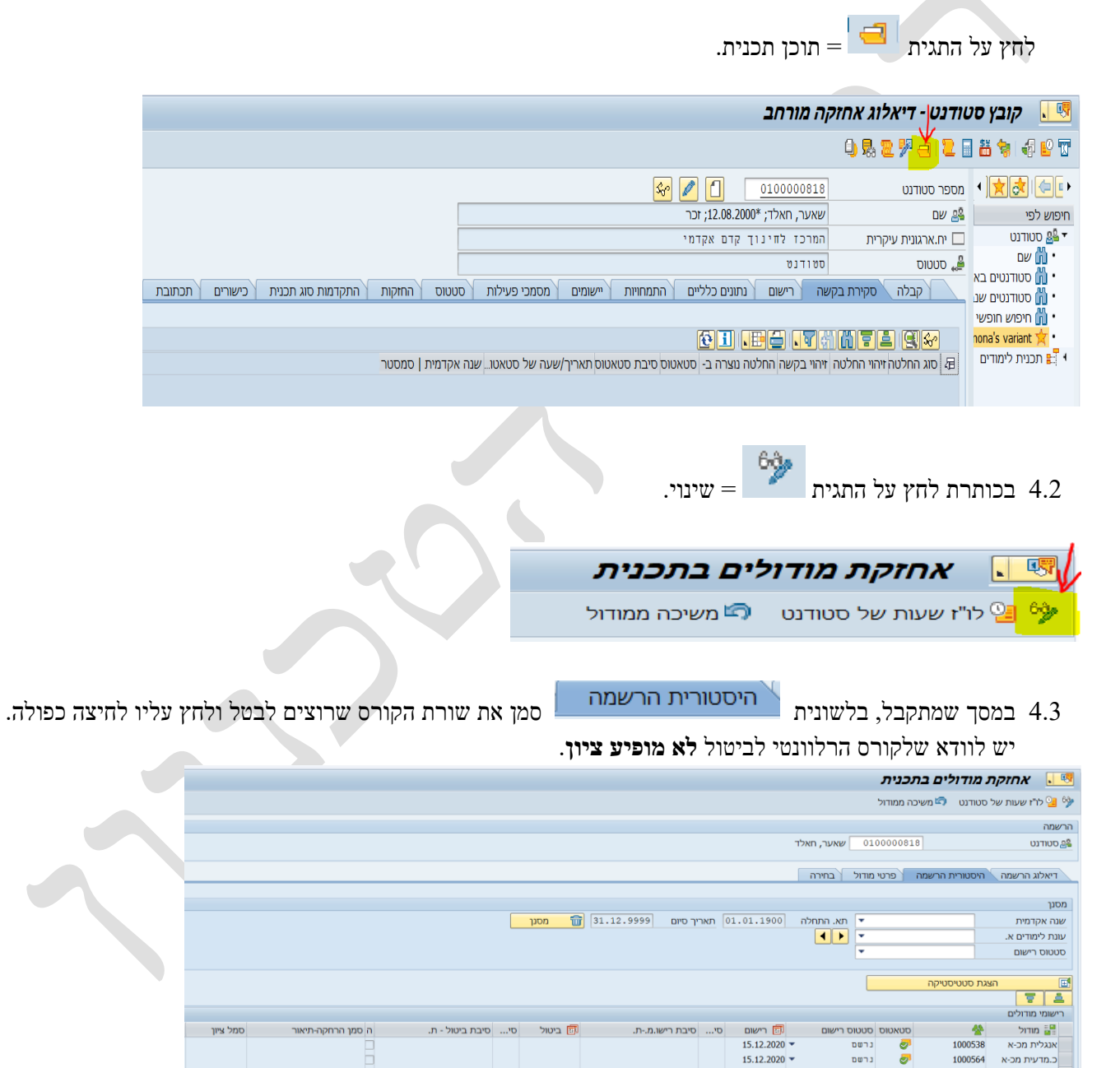

1000053

1000552

1000017

1000558

1000027

כ.מדעית מכ-ב

מתמטיקה מכ-א

מתמטיקה מכ-ב

פיזיקה מכ-א

פיזיקה מכ-ב

פיזיקה מכ-ב

מכינה פיזיקה

02 21.04.2021 רישום בוטל מסיבה מנהלית

28.02.2021

09.09.2021 -

15.12.2020 -

28.02.2021 -

28.02.2021 -

הושלם בהצלחה 💌 15.12.2020

הושלם בהצלחה 🔻 13.09.2021

הרשמה בוטלה

נרשם 🥏

נרשם 🥏

נרשם 🥏

8

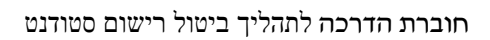

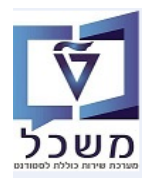

. שמתקבל לחץ על התגית = שינוי.

שים לב ש"סטטוס רישום" מופיע "נרשם".

|                      |                 |              |                 | ם מודול         | הצגת רישו 💵            |
|----------------------|-----------------|--------------|-----------------|-----------------|------------------------|
|                      |                 |              |                 |                 |                        |
|                      |                 |              |                 |                 | הרשמה                  |
|                      |                 | לד           | ר, חאי          | שאע 0100000     | 818 סטודנט 😤           |
|                      |                 |              | , i             | מטיקה מכינה ב   | <br>מודול מתו          |
|                      | -               |              |                 | כינת אוקטובר    | α β 🛛 תוכנית 🚦         |
|                      | L               |              |                 | ם אקדמאים       | ס <b>וג תכנית</b> קדנ  |
| 28                   | .02.2021        | תא. התחלה    | •               | 2 תשפ"א         | שנה אקדמית 020         |
| 15                   | .10.2021        | תאריך סיום   | •               | אביב            | עונת לימודים א. 201    |
|                      |                 |              |                 |                 |                        |
|                      |                 |              |                 |                 | פרטי הרשמה             |
| <b>v</b>             |                 | קה           | הרח             | שם 🔸            | סטטוס רישום 1 נו       |
| הועבר                |                 | ת רישום מוד. | סיבו            | 28.02.20        | תאריך הרשמה 🔤          |
| ללא חיוב 🔽           | PRE             | ולה          | סקא             | •               | שיטת הערכה             |
| 0.00000 0.0000 0.000 | 00              | אופ./מקס.    | מינ./           | 0.000           | נק.זכות 🛛 000          |
|                      | 0 סיון          | מספר ני 🔤    |                 | א רישום מותנה 🔻 | ריש.מותנה לל           |
|                      |                 |              |                 |                 |                        |
|                      |                 |              |                 |                 | עדיפות רישום           |
|                      | מתנה            | רשימת הנ 🔘   |                 | רישום רגיל 💿    | רישום הכרחי 🔘          |
|                      |                 |              |                 |                 |                        |
|                      |                 | זות קודמות   | הרשנ            | דרישות מוקדמות  | 🖌 👓 רישום נוכחי 🚺      |
|                      |                 |              |                 |                 | e                      |
|                      |                 |              |                 |                 |                        |
|                      |                 |              |                 |                 |                        |
|                      | קיצור           | סיום<br>10 ( | תאריך<br>נסכ די | תא. התחלה       | חבילת אירועים עסקיים 🏠 |
| קו טנט –             | קר 030<br>הר040 | 15.1         | 0.2021          | 28.02.2021      | י איי מי 040 י         |
| مرا ۲۰۱۵<br>קר050    | קר050 ק         | 15.1         | 0.2021          | 28.02.2021      | קר050 💁 •              |
| קר070 🗉              | קר070           | 15.1         | 0.2021          | 28.02.2021      | 970 קר                 |
| קר080                | קר080           | 15.1         | 0.2021          | 28.02.2021      | 980 י 😤 קר             |
|                      |                 |              |                 |                 |                        |
|                      |                 |              |                 |                 |                        |

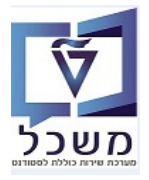

#### 4.5 במסך שמתקבל סמן את חבילת האירוע או הקורס לביטול ולחץ על הכפתור

| רישום מלא | מודול | δ. |
|-----------|-------|----|
|-----------|-------|----|

|                              |                 | שום מודול             | שינוי ריי 🔣         |
|------------------------------|-----------------|-----------------------|---------------------|
| רישום אירוע                  | מודול רישום מלא | 🦰 חבילת אירוע בלבד    | מודול בלבד 📙 💖      |
|                              |                 |                       | הרשמה               |
|                              | חאלד            | שאער, 010000818       | סטודנט 🖴            |
|                              |                 | מתמטיקה מכינה ב       | מודול 📲             |
| <b>_</b>                     |                 | 3 מכינת אוקטובר       | תוכנית 🔡            |
|                              |                 | קדם אקדמאים           | סוג תכנית           |
| 28.02.2021                   | תא. התחלה 🔻     | 2020 תשפ"א            | שנה אקדמית          |
| 15.10.2021                   | תאריך סיום 🔻    | 201 אביב              | עונת לימודים א.     |
|                              |                 |                       |                     |
|                              |                 |                       | פרטי הרשמה          |
| <b>•</b>                     | הרחקה           | 1 נרשם 🔻 ו            | סטטוס רישום         |
| הועבר 🔻                      | סיבת רישום מוד. | 28.02.2021            | תאריך הרשמה 🚮       |
| ללא חיוב <b>P</b> RE         | סקאלה           | •                     | שיטת הערכה          |
| 0.00000 0.00000 0.00000      | מינ./אופ./מקס.  | u                     | נק.זכות 🔞           |
| ון                           | מספר נסיו 🎦 🚭   | ללא רישום מותנה 🔻     | ריש.מותנה           |
|                              |                 |                       |                     |
|                              |                 |                       | עדיפות רישום        |
| ננה 🗲                        | רשימת המר 🔘     | רישום רגיל 💿          | רישום הכרחי 🔘       |
|                              |                 |                       |                     |
|                              | רשמות קודמות    | דרישות מוקדמות 🗸 הו 🗸 | רישום נוכחי         |
|                              |                 |                       |                     |
|                              |                 |                       | <u>a</u>            |
|                              |                 |                       | . 2 🕅 🖻 🔻           |
| קיצור שם                     | זריך סיום       | ןיים תא. התחלה תא     | חבילת אירועים עסל 揝 |
| קר080 קר080 🔺                | 15.10.2         | 021 28.02.2021        | קר080 • 😤 י         |
| קר090 קר090                  | 15.10.2         | 021 28.02.2021        | קר090 💁             |
| <u>קר100 קר100</u>           | 15.10.2         | 021 28.02.2021        | קרט10 🕋 י           |
| קו 110 קי 110<br>הר130 הר130 | 15.10.2         | 021 28.02.2021        | קו סוו<br>130 🌺 •   |
|                              | 15/10/2         |                       |                     |

4.6 במסך שמתקבל, בשדה "סיבת הביטול" בחר מתוך הרשימה את הסיבה הרלוונטית ולחץ על הכפתור 🛩 המשך

| ×         |                            | ביטול רישום מודול 🕤 |
|-----------|----------------------------|---------------------|
|           | 31.10.2021                 | תאריך ביטול         |
| •         | 02 רישום בוטל מסיבה מנהלית | סיבת ביטול          |
|           |                            |                     |
| 🛚 🛪 🗙 בטל |                            |                     |

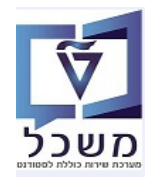

.7 יתקבל מסך אישור ביטול הקורס. לחץ על התגית 4.7

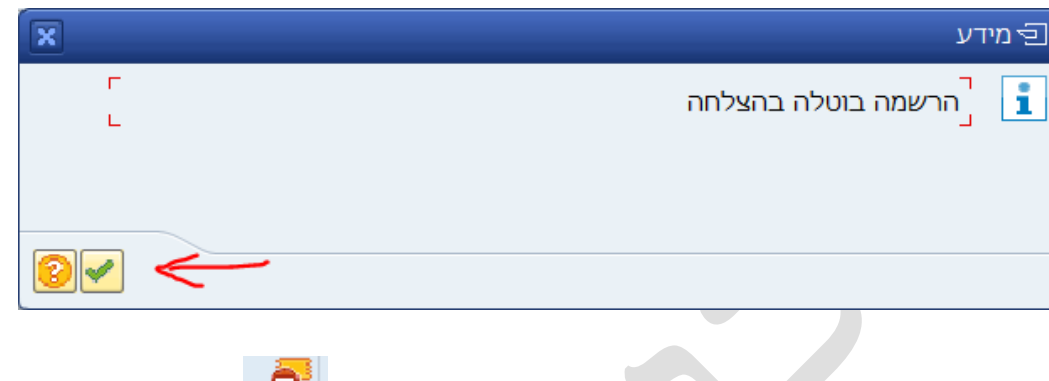

. במסך "רשימת המודולים" בשורת הקורס שבוטל יופיע סטטוס = 4.8

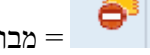

|                                         |                         |    |            | 9 🖳                | 5   |            | 31前前日        | l 👷 🖉    | 3 🔊 🖪        | <mark>∃</mark> »∢── | ¥                               | 0        |
|-----------------------------------------|-------------------------|----|------------|--------------------|-----|------------|--------------|----------|--------------|---------------------|---------------------------------|----------|
|                                         |                         |    |            |                    |     |            |              | л        | בתכני        | ת מודולים           | להראו 🗔                         | u,       |
|                                         |                         |    |            |                    |     |            |              |          |              |                     | לליז שעורת של                   | 68       |
|                                         |                         |    |            |                    |     |            |              |          |              | 001100              | לו דשעות של 🔁                   | /        |
|                                         |                         |    |            |                    |     |            |              |          |              |                     | שמה                             | הר       |
|                                         |                         |    |            |                    |     |            | שאער, חאלד   | 0100     | 000818       |                     | סטודנט                          | 28       |
|                                         |                         |    |            |                    |     |            |              |          |              | פרטי מודול          | היסטורית הרשמה                  |          |
|                                         |                         |    |            |                    |     |            |              |          |              |                     |                                 |          |
|                                         |                         | _  |            |                    | _   |            |              |          |              |                     | סנן                             | מ        |
|                                         |                         |    | מסנן 🔟     | יך סיום 31.12.9999 | תאר | 01.01.1900 | תא. התחלה    | <b>•</b> |              |                     | נה אקדמית                       | <i>y</i> |
|                                         |                         |    |            |                    |     |            |              | •<br>•   |              |                     | ונת לימודים א.<br>נוגונת במשום  |          |
|                                         |                         |    |            |                    |     |            |              |          |              |                     | 210 1 0100                      | Ť.       |
|                                         |                         |    |            |                    |     |            |              |          |              | צגת סטטיסטיקה       | ה:<br>                          | đ        |
|                                         |                         |    |            |                    |     |            |              |          |              |                     |                                 |          |
|                                         |                         |    |            |                    |     |            |              |          |              |                     | ישומי מודולים                   | h        |
| ה סמן הרחקה-תיאור סמל ציון ערך תקני ציו | סיבת ביטול - ת.         | סי | ביטול 🗔    | סיבת רישו.מת.      | סי  | רישום 👼    | ס רישום      | ס סטטו   | סטאטו        | *                   | מודול 🔡                         |          |
|                                         |                         |    |            |                    |     | 15.12.2020 | -            | נרשב     | 8°<br>27     | 1000538             | אנגלית מכ-א                     |          |
|                                         |                         |    |            |                    |     | 28 02 2021 | •<br>•       | נישנ     | <b>.</b>     | 100053              | כ.נוו עית נוכיא<br>ר מדעית מר-ר |          |
| E                                       |                         |    |            |                    |     | 09.09.2021 | •            | נרשב     |              | 0                   | מכינה פיזיקה                    |          |
|                                         |                         |    |            |                    |     | 15.12.2020 | •            | נרשב     | <b>0</b>     | 1000552             | מתמטיקה מכ-א                    |          |
|                                         | רישום בוטל מסיבה מנהלית | 02 | 31.10.2021 |                    |     | 28.02.2021 | וה בוטלה 🔻   | הרשנ 🤇   | •)           | 1000017             | מתמטיקה מכ-ב                    |          |
| 76                                      |                         |    |            |                    |     | 15.12.2020 | ים בהצלπה ▼  | הושי     | $\checkmark$ | 1000558             | פיזיקה מכ-א                     |          |
| 05                                      | רישום בוטל מסיבה מנהלית | 02 | 21.04.2021 |                    |     | 28.02.2021 | וה בוטלה 🔻   | הרשנ     | •            | 1000027             | פיזיקה מכ-ב                     |          |
| 25                                      |                         |    |            |                    |     | 15.09.2021 | • 11172111 U | ZWIII    |              | 0                   | פיזיקה נוכיב                    |          |
|                                         |                         |    |            |                    |     |            |              |          |              |                     |                                 |          |
|                                         |                         |    |            |                    |     |            |              |          |              |                     |                                 |          |
|                                         |                         |    |            |                    |     |            |              |          |              |                     |                                 |          |
|                                         |                         |    |            |                    |     |            |              |          |              |                     |                                 |          |
|                                         |                         |    |            |                    |     |            |              |          | 2            |                     | 4                               | c        |

. בסיום לחץ על התגית 😾 = שמור 4.9